# 錄取生報到作業

步驟一:進入網址

放榜後,請上本校網路報名系統取得帳號與登入密碼。

網址:https://reurl.cc/2Yz1zO

#### 步驟二:取得帳號與通行碼

點選「查詢帳號與通行碼」後輸入身分證字號、生日、行動電話、電子郵件信箱, 帳號及密碼會傳送至輸入的行動電話號碼與電子郵件信箱,請務必輸入正確的資 訊,行動電話號碼與電子郵件信箱輸入確定後,不得再修改。

| 查 詢 帳 號 與 通 行 碼                               |  |  |  |  |  |  |
|-----------------------------------------------|--|--|--|--|--|--|
| *身 分 證 字 號                                    |  |  |  |  |  |  |
| 共 10 碼                                        |  |  |  |  |  |  |
| *生日(7碼) 輸入格式:「民國年(3碼)+月(2碼)+日(2碼)」。範例:0890106 |  |  |  |  |  |  |
| 輸入格式:「民國年(3碼)+月(2碼)+日(2碼)」。範例:0890106         |  |  |  |  |  |  |
| *行 動 電 話                                      |  |  |  |  |  |  |
| 共 10 碼                                        |  |  |  |  |  |  |
| *電 子 郵 件 信 箱                                  |  |  |  |  |  |  |
|                                               |  |  |  |  |  |  |
|                                               |  |  |  |  |  |  |
| 回上一頁 送出查詢                                     |  |  |  |  |  |  |

## 步驟三:報到意願作業

1.登入後點選「報到意願作業」。

| ☆★請先取得帳號密碼☆★                   |  |
|--------------------------------|--|
|                                |  |
| 報到須知                           |  |
| 查詢帳號及通行碼 您已取得帳號及通行碼            |  |
| 報到意願作業                         |  |
| 報到後放棄作業                        |  |
| 查詢錄取生報到狀態                      |  |
|                                |  |
| 欲放棄者 · 請先下載填寫放棄聲明書 ( 檔案下載超連結 ) |  |

## 2.點完成報到

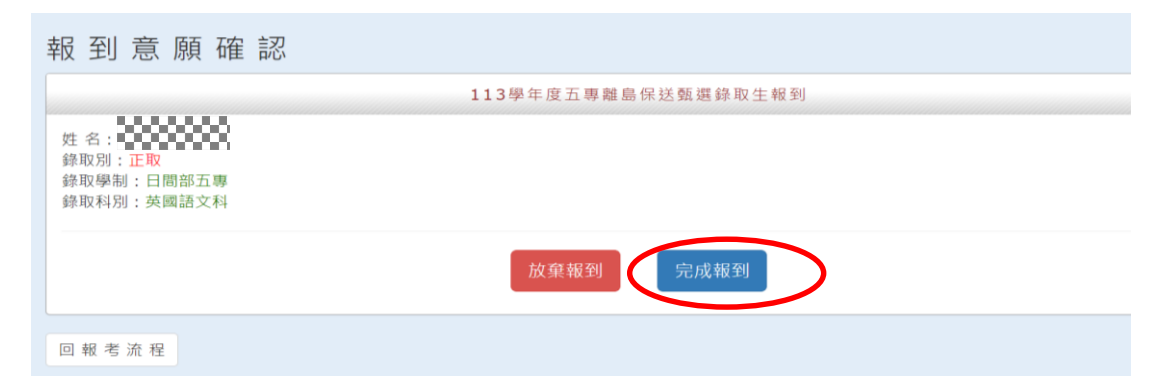

#### 3. 上傳應繳文件

|   | 姓 名:<br>錄取別:止取<br>錄取學制:日間部五專<br>錄取科別:英國語文科 |                |      |                  |     |        |
|---|--------------------------------------------|----------------|------|------------------|-----|--------|
|   | *1. 選擇附件類型                                 |                |      |                  |     |        |
|   | -請選擇-                                      |                |      |                  |     |        |
| ( | *2. 選 擇 檔 案(檔 案 大 小 不 超 過 5 MB)<br>/       |                |      | 選擇附件類型,<br>並上傳文件 |     |        |
|   | 附 19 - *** ===                             | 必繳 <b>/</b> 選繳 | 檔案   |                  | 功 能 | 審查回覆訊息 |
|   | 就讀意願聲明書                                    | 必繳             | 尚未上傳 |                  |     |        |
|   | 英文科副修語文志願表(英文<br>科必上傳)                     | 選繳             | 尚未上傳 |                  |     |        |
|   |                                            |                |      |                  |     |        |
|   | 回報考流程 儲存                                   |                |      |                  |     |        |

4.確認送出

| $\langle \rangle$  |                                         |                                  |  |
|--------------------|-----------------------------------------|----------------------------------|--|
| 檢視報到表              |                                         |                                  |  |
| 回報考流程 確認送出         |                                         |                                  |  |
|                    |                                         | 老生基本資料                           |  |
|                    |                                         |                                  |  |
| 單勁                 |                                         |                                  |  |
| 身分證字號              | • • • • • • • • • • • • • • • • • • • • |                                  |  |
| 姓 そ                |                                         |                                  |  |
| <b>翁</b> 录 耳又 马琴 伟 | 日間部五專                                   |                                  |  |
| 錄 取 科 另            | 」 英國語文科                                 |                                  |  |
| 錄取年約               | ₹ 一年級                                   |                                  |  |
| 電子郵件信報             | • • • • • • • • • • • • • • • • • • • • | 8                                |  |
| 性另                 | • ***************                       | 8                                |  |
| 生 日                |                                         | 8                                |  |
| 幸 反至 〕 狀 怠         | 報到申請中                                   |                                  |  |
|                    |                                         |                                  |  |
|                    | β                                       | 村 件 資 料                          |  |
|                    |                                         | Nater Sales (SCC) MARIA (ST) Ada |  |
|                    |                                         |                                  |  |
| 英文科副修語文志願表(英文 選    | ₩ 尚未上傳                                  |                                  |  |
| 科必上傳)              | a de la suíte PCE                       |                                  |  |
|                    |                                         |                                  |  |
| 回報考流程              |                                         |                                  |  |